## **View % Distribution Function**

11/08/2024 12:51 pm EST

On the structured income planning page, you can view the percentage distribution for the account. This function is available through the display options. Below is a step-by-step guideline for displaying the percentage distribution.

Step 1: Edit: Click on the green Edit button underneath the Structured Income Planning sub-heading.

|                     |                |               |                |           |              |           |              |                   |                         |              |                 |           |   | YOUR CASE L | IST SETTINGS   | HEL | SIGN OU |
|---------------------|----------------|---------------|----------------|-----------|--------------|-----------|--------------|-------------------|-------------------------|--------------|-----------------|-----------|---|-------------|----------------|-----|---------|
|                     |                |               |                |           |              |           |              |                   |                         |              |                 |           |   |             | PREPARED       | BY: |         |
|                     |                |               |                |           |              |           |              |                   |                         |              |                 |           |   |             | INITIAL PLAN D | TE: |         |
| CLIENT DASHBO       | ARD STRU       | ICTURED INCO  | ME PLANNING    | CASH FLO  | OW AND TAX A | DVISOR A  | SSET ALLOCAT | TION AND NET      | WORTH   G               | RAPHS REF    | PORTS   TO      | OLS       |   |             | REVISED PLAN D | TE: |         |
| Structu             | ured li        | ncom          | e Plar         | nnina     |              |           |              |                   |                         |              |                 |           |   |             |                |     |         |
| Edit Dynamic        | Mode           |               |                | 5         |              |           |              |                   |                         |              |                 |           |   |             |                |     |         |
|                     |                |               |                |           |              |           |              |                   |                         |              |                 |           |   |             |                |     |         |
| 1                   |                |               |                |           |              |           |              |                   |                         |              |                 |           |   |             |                |     |         |
| Scenario View       | ving % Distrib | ution         |                |           |              |           | ~            |                   |                         |              |                 |           |   |             |                |     |         |
|                     |                |               |                | Acco      | unts         |           | ×            |                   |                         |              |                 |           |   |             |                |     |         |
| Planning<br>Herizon | 20 years 🗸     | Savings       | /Checking      | Rot       | th IRA       | 40        | 01(k)        |                   |                         | Incomes      |                 |           |   |             |                |     |         |
| Year                |                | Account       | Income         | Account   | Income       | Account   | Income       | Accounts<br>Total | Planned<br>Distribution | SS           | Total<br>Income | Year      |   |             |                |     |         |
| net return          | 70             | 0.01 %        |                | 4.00 %    | IRA          | 2.00 %    | IRA          |                   |                         |              |                 |           | 1 |             |                |     |         |
| in tial amount      |                | 200,000       |                | 1,000,000 |              | 1,000,000 | _            | 2,200,000         | Subtotal                | In O Franker |                 |           |   |             |                |     |         |
| bonus %             |                | 200.000       |                | 1 000 000 |              | 1 000 000 |              | 2 200 000         | of account              | Inti Factor  |                 |           |   |             |                |     |         |
| end of 1            | 71             | 188.020       | 12.000         | 1,006,000 | 34.000       | 986.000   | 34.000       | 2,200,000         | 80.000                  | 27.999       | 107,999         | end of 1  | - |             |                |     |         |
| end of 2            | 72             | 176,039       | 12,000         | 1,012,240 | 34,000       | 971,720   | 34,000       | 2,159,999         | 80,000                  | 28,615       | 108,615         | end of 2  |   |             |                |     |         |
| end of 3            | 73             | 164,056       | 12,000         | 1,018,729 | 34,000       | 957,154   | 34,000       | 2,139,940         | 80,000                  | 29,245       | 109,244         | end of 3  |   |             |                |     |         |
| end of 4            | 74             | 152,073       | 12,000         | 1,025,478 | 34,000       | 942,297   | 34,000       | 2,119,849         | 80,000                  | 29,888       | 109,888         | end of 4  |   |             |                |     |         |
| end of 5            | 75             | 140,088       | 12,000         | 1,032,498 | 34,000       | 927,143   | 34,000       | 2,099,729         | 80,000                  | 30,545       | 110,545         | end of 5  |   |             |                |     |         |
| end of 6            | 76             | 128,102       | 12,000         | 1,039,798 | 34,000       | 911,686   | 34,000       | 2,079,586         | 80,000                  | 31,217       | 111,217         | end of 6  |   |             |                |     |         |
| end of /            | 77             | 116,115       | 12,000         | 1,047,389 | 34,000       | 895,920   | 34,000       | 2,059,424         | 80,000                  | 31,904       | 111,904         | end of /  |   |             |                |     |         |
| end of 8            | 78             | 02 127        | 12,000         | 1,055,285 | 34,000       | 8/9,838   | 34,000       | 2,039,250         | 80,000                  | 32,606       | 112,000         | end of 8  |   |             |                |     |         |
| end of 10           | 80             | 80 146        | 12,000         | 1,003,490 | 34,000       | 846 704   | 34,000       | 1 998 886         | 80,000                  | 34 057       | 114 057         | end of 10 |   |             |                |     |         |
| end of 11           | 81             | 80,154        | 0              | 1.114.917 | 0 1,000      | 863.638   | 0 1,000      | 2.058.709         | 0                       | 34.806       | 34.806          | end of 11 |   |             |                |     |         |
| end of 12           | 82             | 80,162        | 0              | 1,159,514 | 0            | 880,911   | 0            | 2,120,587         | 0                       | 35,571       | 35,571          | end of 12 |   |             |                |     |         |
| end of 13           | 83             | 80,170        | 0              | 1,205,894 | 0            | 898,529   | 0            | 2,184,594         | 0                       | 36,354       | 36,354          | end of 13 |   |             |                |     |         |
| end of 14           | 84             | 80,178        | 0              | 1,254,130 | 0            | 916,499   | 0            | 2,250,808         | 0                       | 37,154       | 37,154          | end of 14 |   |             |                |     |         |
| end of 15           | 85             | 80,186        | 0              | 1,304,295 | 0            | 934,829   | 0            | 2,319,311         | 0                       | 37,971       | 37,971          | end of 15 |   |             |                |     |         |
| end of 16           | 86             | 80,194        | 0              | 1,356,467 | 0            | 953,526   | 0            | 2,390,187         | 0                       | 38,807       | 38,807          | end of 16 |   |             |                |     |         |
| end of 17           | 8/             | 80,202        | 0              | 1,410,/26 | 0            | 9/2,596   | 0            | 2,463,524         | 0                       | 39,660       | 39,660          | end of 17 |   |             |                |     |         |
| end of 19           | 89             | 80,218        | 0              | 1,525,841 | 0            | 1.011.889 | 0            | 2,039,413         | 0                       | 40,535       | 41,425          | end of 19 |   |             |                |     |         |
| end of 20           | 90             | 80,226        | 0              | 1,586,874 | o            | 1,032,127 | 0            | 2,699,228         | 0                       | 42,336       | 42,336          | end of 20 |   |             |                |     |         |
|                     | 1000           |               | 120,000        |           | 340,000      |           | 340,000      | -,,-,             | 800,000                 | 694,016      | 1,494,016       |           |   |             |                |     |         |
| Orange ba           | ckarounds in   | dicate hypoth | etical returns | 6         |              |           |              |                   |                         |              |                 |           |   |             |                |     |         |
|                     | J              |               |                |           |              |           |              |                   |                         |              |                 |           |   |             |                |     |         |

Step 2: Display Options: Click on the green Display Option button underneath the Structured Income Planning subheading.

|                     |                |               |                |            |              |                |              |                   |                         |           |                 |           | YOUR CASE LIS | T SETTINGS       | HELP S |
|---------------------|----------------|---------------|----------------|------------|--------------|----------------|--------------|-------------------|-------------------------|-----------|-----------------|-----------|---------------|------------------|--------|
|                     |                |               |                |            |              |                |              |                   |                         |           |                 |           |               | PREPARED B       | 6      |
|                     |                |               |                |            |              |                |              |                   |                         |           |                 |           |               | INITIAL PLAN DAT | 8      |
| CLIENT DASHBO       | ARD STRU       | JCTURED INCO  | ME PLANNING    | CASH FL    | OW AND TAX A | DVISOR A       | SSET ALLOCAT | ION AND NET       | WORTH 0                 | RAPHS REF | ORTS TO         | OLS       |               | REVISED PLAN DAT |        |
| Struct              | ured lu        | ncom          | e Plar         | nina       |              |                |              |                   |                         |           |                 |           |               |                  |        |
| onuon               | urcu n         | 100111        | CTIU           | inning     |              |                |              |                   |                         |           |                 |           |               |                  |        |
| Edit Save C         | Cancel Add A   | Account       | d Income A     | dd Inc Tax | Add Target   | Edit or Add So | enario Disp  | lay Options       | -                       |           |                 |           |               |                  |        |
|                     |                |               |                |            |              |                |              |                   |                         |           |                 |           |               |                  |        |
| Scenario Viev       | wing % Distrib | ution         |                |            |              |                | ~            |                   |                         |           |                 |           |               |                  |        |
|                     |                |               |                |            |              |                |              |                   |                         |           |                 |           |               |                  |        |
|                     |                |               |                | Acco       | unts         |                | ×            |                   |                         |           |                 |           |               |                  |        |
| Planning<br>Horizon | 20 years 🗸     | Savings       | /Checking      | Ro         | th IRA       | 40             | 01(k)        |                   |                         | Incomes   |                 |           |               |                  |        |
| Year                |                | Account       | Income         | Account    | Income       | Account        | Income       | Accounts<br>Total | Planned<br>Distribution | SS        | Total<br>Income | Year      |               |                  |        |
| net return          | 70             | 0.01 %        |                | 4.00 %     | IRA          | 2.00 %         | IRA          |                   |                         |           |                 |           |               |                  |        |
| initial amount      |                | 200,000       |                | 1,000,000  |              | 1,000,000      |              | 2,200,000         | Subtotal                | Manage    |                 |           |               |                  |        |
| w/honus             |                | 200.000       | Managa         | 1 000 000  | Managa       | 1 000 000      | Managa       | 2 200 000         | incomes                 | 2 20 %    |                 |           |               |                  |        |
| end of 1            | 71             | 188.020       | 12.000         | 1,006,000  | 34.000       | 986.000        | 34,000       | 2,180,020         | 80.000                  | 27,999    | 107.999         | end of 1  |               |                  |        |
| end of 2            | 72             | 176,039       | 12,000         | 1,012,240  | 34,000       | 971,720        | 34,000       | 2,159,999         | 80,000                  | 28,615    | 108,615         | end of 2  |               |                  |        |
| end of 3            | 73             | 164,056       | 12,000         | 1,018,729  | 34,000       | 957,154        | 34,000       | 2,139,940         | 80,000                  | 29,245    | 109,244         | end of 3  |               |                  |        |
| end of 4            | 74             | 152,073       | 12,000         | 1,025,478  | 34,000       | 942,297        | 34,000       | 2,119,849         | 80,000                  | 29,888    | 109,888         | end of 4  |               |                  |        |
| end of 5            | 75             | 140,088       | 12,000         | 1,032,498  | 34,000       | 927,143        | 34,000       | 2,099,729         | 80,000                  | 30,545    | 110,545         | end of 5  |               |                  |        |
| end of 6            | 76             | 128,102       | 12,000         | 1,039,798  | 34,000       | 911,686        | 34,000       | 2,079,586         | 80,000                  | 31,217    | 111,217         | end of 6  |               |                  |        |
| end of 8            | 78             | 104 126       | 12,000         | 1,047,389  | 34,000       | 879,920        | 34,000       | 2,059,424         | 80,000                  | 31,904    | 112 606         | end of 8  |               |                  |        |
| end of 9            | 79             | 92,137        | 12,000         | 1.063.496  | 34.000       | 863,435        | 34.000       | 2.019.068         | 80.000                  | 33.323    | 113.323         | end of 9  |               |                  |        |
| end of 10           | 80             | 80,146        | 12,000         | 1,072,036  | 34,000       | 846,704        | 34,000       | 1,998,886         | 80,000                  | 34,057    | 114,057         | end of 10 |               |                  |        |
| end of 11           | 81             | 80,154        | 0              | 1,114,917  | 0            | 863,638        | 0            | 2,058,709         | 0                       | 34,806    | 34,806          | end of 11 |               |                  |        |
| end of 12           | 82             | 80,162        | 0              | 1,159,514  | 0            | 880,911        | 0            | 2,120,587         | 0                       | 35,571    | 35,571          | end of 12 |               |                  |        |
| end of 13           | 83             | 80,170        | 0              | 1,205,894  | 0            | 898,529        | 0            | 2,184,594         | 0                       | 36,354    | 36,354          | end of 13 |               |                  |        |
| end of 14           | 84             | 80,178        | 0              | 1,254,130  | 0            | 916,499        | 0            | 2,250,808         | 0                       | 37,154    | 37,154          | end of 14 |               |                  |        |
| end of 15           | 85             | 80,186        | 0              | 1,304,295  | 0            | 934,829        | 0            | 2,319,311         | 0                       | 37,971    | 37,971          | end of 15 |               |                  |        |
| end of 16           | 86             | 80,194        | 0              | 1,356,467  | 0            | 953,526        | 0            | 2,390,187         | 0                       | 38,807    | 38,807          | end of 16 |               |                  |        |
| end of 18           | 88             | 80,202        | 0              | 1,410,720  | 0            | 972,596        | 0            | 2,403,524         | 0                       | 40 533    | 40 533          | end of 18 |               |                  |        |
| end of 19           | 89             | 80,218        | 0              | 1.525.841  | 0            | 1.011.889      | 0            | 2.617.948         | 0                       | 41,425    | 41,425          | end of 19 |               |                  |        |
| end of 20           | 90             | 80,226        | 0              | 1,586,874  | 0            | 1,032,127      | 0            | 2,699,228         | 0                       | 42,336    | 42,336          | end of 20 |               |                  |        |
|                     |                |               | 120,000        |            | 340,000      |                | 340,000      |                   | 800,000                 | 694,016   | 1,494,016       |           |               |                  |        |
| Orange ba           | ckarounds in   | dicate hypoth | etical returns |            |              |                |              |                   |                         |           |                 |           |               |                  |        |

Step 3: View % Distribution: Click on the green View % Distribution button located in Column Display Options Table.

| Column Display Options View RMD Checks                    | Hide Income Riders View I      | Death Benefit | View % Di      | stribution    | Comparison | View Tax R | ates View Calendar Year  | rs               |       |     |
|-----------------------------------------------------------|--------------------------------|---------------|----------------|---------------|------------|------------|--------------------------|------------------|-------|-----|
|                                                           |                                |               |                | -             |            |            |                          |                  |       |     |
| Accor                                                     | unt and Income Grou            | ping          |                |               |            |            | Group                    | o Setup          |       |     |
|                                                           | Accounts                       |               |                |               |            |            | Acc                      | counts           |       |     |
| On the state state state                                  | Group 1                        | Group 2       | Group 3        | Group 4       | Group 5    |            | Title                    |                  | Color |     |
| Savings/Checking                                          | •                              | 0             | 0              | 0             | 0          | Group 1    | Accounts                 |                  |       | Sel |
| Roth IRA                                                  |                                | 0             | 0              | 0             | 0          | Group 2    |                          |                  |       | Sel |
| 401(k)                                                    |                                | 0             | 0              | 0             | 0          | Group 4    |                          |                  |       | Sel |
|                                                           | Incomes                        |               |                |               |            | Group 5    |                          |                  |       | Sel |
| SS                                                        | ۲                              | 0             | 0              | 0             | 0          | l oroup o  |                          |                  |       |     |
|                                                           |                                |               |                |               |            |            | In                       | ncomes           |       |     |
| Account or income groups must be created in the sequent   | al order from left to right as | s they appear | in the Incom   | ie Plan.      |            |            | Title                    |                  | Color | _   |
| You may have to re-order accounts using the Edit Scenario | nunction to achieve the seq    | the above gro | int for your a | ion be react  | groups.    | Group 1    | Incomes                  |                  |       | Sel |
| Reordering of adding accounts of incomes on the Edit Sce  | nano runcuon requires mat      | the above gro | up informat    | ion be reset. |            | Group 2    |                          |                  |       | Sel |
|                                                           |                                |               |                |               |            | Group 3    |                          |                  |       | Sel |
| Reset Condense All Oncondense All                         |                                |               |                |               |            | Group 5    |                          |                  |       | Sel |
|                                                           |                                |               |                |               |            |            |                          |                  |       |     |
|                                                           |                                |               |                |               |            | Reset T    | itle / Colors Copy Setup | To All Scenarios |       |     |
|                                                           |                                |               |                |               |            |            | cob) coub                |                  |       |     |
|                                                           |                                |               |                |               |            |            |                          |                  |       | -   |
| Return With Grouping Return Without Grouping              |                                |               |                |               |            |            |                          |                  |       |     |

Step 4: Structured Income Planning Page: A new column called Percent Distribution will appear in the Structured Income Plan.

|                |                |               |                |              |                  |               |                  |                   |                         |                         |             |                 |           | YOUR CASE LIST SETTINGS HELP SIGN OU |
|----------------|----------------|---------------|----------------|--------------|------------------|---------------|------------------|-------------------|-------------------------|-------------------------|-------------|-----------------|-----------|--------------------------------------|
|                |                |               |                |              |                  |               |                  |                   |                         | 1                       |             |                 |           | PREPARED BY:                         |
|                |                |               |                |              |                  |               |                  |                   |                         |                         |             |                 |           | INITIAL PLAN DATE:                   |
| CLIENT DASHBO  | ARD STRU       | JCTURED INCO  | ME PLANNING    | CASH FL      | OW AND TAX A     | DVISOR A      | SSET ALLOCAT     | ION AND NET       | WORTH   (               | RAPH R                  | EPORTS TO   | OLS             |           | REVISED PLAN DATE:                   |
| Structu        | urad lu        | ncom          | o Plar         | nina         |                  |               |                  |                   |                         |                         |             |                 |           |                                      |
| Structt        | areu n         | ICOIII        | eriai          | ming         |                  |               |                  |                   |                         |                         |             |                 |           |                                      |
| Edit Save C    | ancel Add A    | Account Ad    | d Income A     | dd Inc Tax 🗸 | Add Target       | dit or Add Sc | enario Disp      | lay Options       |                         |                         |             |                 |           |                                      |
|                |                |               |                |              |                  |               |                  |                   |                         |                         |             |                 |           |                                      |
| Scenario View  | ving % Distrib | ution         |                |              |                  |               | ~                |                   |                         |                         |             |                 |           |                                      |
|                |                |               |                | Acco         | unte             |               | ×                |                   |                         |                         |             |                 |           |                                      |
|                |                |               |                | ACCO         | unto             | _             |                  |                   |                         |                         |             |                 |           |                                      |
| Horizon        | 20 years ∨     | Savings       | /Checking      | Ro           | th IRA           | 40            | 01(k)            |                   |                         | •                       | Incomes     |                 |           |                                      |
| Year           | 1000           | Account       | Income         | Account      | Income           | Account       | Income           | Accounts<br>Total | Planned<br>Distribution | Percent<br>Distribution | SS          | Total<br>Income | Year      |                                      |
| net return     | 70             | 0.01 %        |                | 4.00 %       | IRA              | 2.00 %        | IRA              |                   |                         |                         |             |                 |           |                                      |
| initial amount |                | 200,000       |                | 1,000,000    |                  | 1,000,000     |                  | 2,200,000         | Subtotal                |                         | Manage      |                 |           |                                      |
| bonus %        |                | 0.00 %        |                | 0.00 %       |                  | 0.00 %        |                  | 2 200 000         | of account              |                         | Infl Factor |                 |           |                                      |
| end of 1       | 71             | 188,020       | 12 000         | 1,000,000    | Manage<br>34,000 | 986,000       | Manage<br>34,000 | 2,200,000         | 80.000                  | 3.64 %                  | 27.999      | 107 999         | end of 1  |                                      |
| end of 2       | 72             | 176.039       | 12,000         | 1.012.240    | 34.000           | 971,720       | 34,000           | 2,159,999         | 80.000                  | 3.67 %                  | 28.615      | 108.615         | end of 2  |                                      |
| end of 3       | 73             | 164,056       | 12,000         | 1,018,729    | 34,000           | 957,154       | 34,000           | 2,139,940         | 80,000                  | 3.70 %                  | 29,245      | 109,244         | end of 3  |                                      |
| end of 4       | 74             | 152,073       | 12,000         | 1,025,478    | 34,000           | 942,297       | 34,000           | 2,119,849         | 80,000                  | 3.74 %                  | 29,888      | 109,888         | end of 4  |                                      |
| end of 5       | 75             | 140,088       | 12,000         | 1,032,498    | 34,000           | 927,143       | 34,000           | 2,099,729         | 80,000                  | 3.77 %                  | 30,545      | 110,545         | end of 5  |                                      |
| end of 6       | 76             | 128,102       | 12,000         | 1,039,798    | 34,000           | 911,686       | 34,000           | 2,079,586         | 80,000                  | 3.81 %                  | 31,217      | 111,217         | end of 6  |                                      |
| end of 7       | 77             | 116,115       | 12,000         | 1,047,389    | 34,000           | 895,920       | 34,000           | 2,059,424         | 80,000                  | 3.85 %                  | 31,904      | 111,904         | end of 7  |                                      |
| end of 8       | 78             | 104,126       | 12,000         | 1,055,285    | 34,000           | 879,838       | 34,000           | 2,039,250         | 80,000                  | 3.89 %                  | 32,606      | 112,606         | end of 8  |                                      |
| end of 9       | 79             | 92,137        | 12,000         | 1,063,496    | 34,000           | 803,435       | 34,000           | 2,019,068         | 80,000                  | 3.92 %                  | 33,323      | 113,323         | end of 9  |                                      |
| end of 11      | 91             | 90,140        | 12,000         | 1,072,030    | 34,000           | 963 639       | 34,000           | 2,059,000         | 00,000                  | 0.00 %                  | 34,057      | 24,906          | end of 11 |                                      |
| end of 12      | 82             | 80 162        | 0              | 1 1 59 514   | 0                | 880 911       | 0                | 2,030,709         | 0                       | 0.00 %                  | 35 571      | 35 571          | end of 12 |                                      |
| end of 13      | 83             | 80,170        | ő              | 1,205,894    | ő                | 898.529       | 0                | 2,184,594         | ő                       | 0.00 %                  | 36.354      | 36.354          | end of 13 |                                      |
| end of 14      | 84             | 80,178        | 0              | 1,254,130    | 0                | 916,499       | 0                | 2,250,808         | 0                       | 0.00 %                  | 37,154      | 37,154          | end of 14 |                                      |
| end of 15      | 85             | 80,186        | 0              | 1,304,295    | 0                | 934,829       | 0                | 2,319,311         | 0                       | 0.00 %                  | 37,971      | 37,971          | end of 15 |                                      |
| end of 16      | 86             | 80,194        | 0              | 1,356,467    | 0                | 953,526       | 0                | 2,390,187         | 0                       | 0.00 %                  | 38,807      | 38,807          | end of 16 |                                      |
| end of 17      | 87             | 80,202        | 0              | 1,410,726    | 0                | 972,596       | 0                | 2,463,524         | 0                       | 0.00 %                  | 39,660      | 39,660          | end of 17 |                                      |
| end of 18      | 88             | 80,210        | 0              | 1,467,155    | 0                | 992,048       | 0                | 2,539,413         | 0                       | 0.00 %                  | 40,533      | 40,533          | end of 18 |                                      |
| end of 19      | 89             | 80,218        | 0              | 1,525,841    | 0                | 1,011,889     | 0                | 2,617,948         | 0                       | 0.00 %                  | 41,425      | 41,425          | end of 19 |                                      |
| end of 20      | 90             | 80,226        | 0              | 1,586,874    | 0                | 1,032,127     | 0                | 2,699,228         | 0                       | 0.00 %                  | 42,336      | 42,336          | end of 20 |                                      |
|                | 10 10 10 10    |               | 120,000        |              | 340,000          |               | 340,000          |                   | 800,000                 |                         | 694,016     | 1,494,016       |           |                                      |
| Orange ba      | ckgrounds in   | dicate hypoth | etical returns |              |                  |               |                  |                   |                         |                         |             |                 |           |                                      |

Step 5: Display Options: Click on the green Display Option button underneath the Structured Income Planning subheading.

|                |                 |               |                |            |              |               |              |                   |                         |                         |                       |                 |           | YOUR CASE LIST SETTINGS | HELP SIGN OUT |
|----------------|-----------------|---------------|----------------|------------|--------------|---------------|--------------|-------------------|-------------------------|-------------------------|-----------------------|-----------------|-----------|-------------------------|---------------|
|                |                 |               |                |            |              |               |              |                   |                         |                         |                       |                 |           | PREPARED BY:            |               |
|                |                 |               |                |            |              |               |              |                   |                         |                         |                       |                 |           | INITIAL PLAN DATE:      |               |
| CLIENT DASHBO  | ARD STRU        | JCTURED INCO  | ME PLANNING    | CASH FL    | OW AND TAX A | DVISOR A      | SSET ALLOCAT | ION AND NET       | WORTH   (               | SRAPHS R                | EPORTS   TO           | OLS             |           | REVISED PLAN DATE:      |               |
| Structu        | ired li         | ncom          | o Plar         | nnina      |              |               |              |                   |                         |                         |                       |                 |           |                         |               |
| Structu        | areu n          | ICOIII        | CTIU           | mining     |              |               |              |                   | 1                       |                         |                       |                 |           |                         |               |
| Edit Save C    | ancel Add A     | Account Ad    | d Income A     | dd Inc Tax | Add Target   | dit or Add Sc | enario Disp  | ay Options        | -                       |                         |                       |                 |           |                         |               |
|                |                 |               |                |            |              |               |              |                   |                         |                         |                       |                 |           |                         |               |
| Scenario Man   | via a % Diatrib |               |                |            |              |               |              |                   |                         |                         |                       |                 |           |                         |               |
| View           | ving % Distribu | Juon          |                |            |              |               | ~            |                   |                         |                         |                       |                 |           |                         |               |
|                | 1               |               |                | Acco       | unte         |               | ×            |                   |                         |                         |                       |                 |           |                         |               |
|                |                 |               |                | ACCO       | unts         |               |              |                   |                         |                         |                       |                 |           |                         |               |
| Horizon        | 20 years ∨      | Savings       | /Checking      | Ro         | th IRA       | 40            | 01(k)        |                   |                         |                         | Incomes               |                 |           |                         |               |
| Year           | 1000            | Account       | Income         | Account    | Income       | Account       | Income       | Accounts<br>Total | Planned<br>Distribution | Percent<br>Distribution | SS                    | Total<br>Income | Year      |                         |               |
| net return     | 70              | 0.01 %        |                | 4.00 %     | IRA          | 2.00 %        | IRA          |                   |                         |                         |                       |                 |           |                         |               |
| initial amount |                 | 200,000       |                | 1,000,000  |              | 1,000,000     |              | 2,200,000         | Subtotal                |                         | Manage<br>Infl Factor |                 |           |                         |               |
| w/bonus        |                 | 200,000       | Manage         | 1,000,000  | Manage       | 1,000,000     | Manage       | 2,200,000         | incomes                 |                         | 2.20 %                |                 |           |                         |               |
| end of 1       | 71              | 188,020       | 12,000         | 1,006,000  | 34,000       | 986,000       | 34,000       | 2,180,020         | 80,000                  | 3.64 %                  | 27,999                | 107,999         | end of 1  |                         |               |
| end of 2       | 72              | 176,039       | 12,000         | 1,012,240  | 34,000       | 971,720       | 34,000       | 2,159,999         | 80,000                  | 3.67 %                  | 28,615                | 108,615         | end of 2  |                         |               |
| end of 3       | 73              | 164,056       | 12,000         | 1,018,729  | 34,000       | 957,154       | 34,000       | 2,139,940         | 80,000                  | 3.70 %                  | 29,245                | 109,244         | end of 3  |                         |               |
| end of 4       | 74              | 152,073       | 12,000         | 1,025,478  | 34,000       | 942,297       | 34,000       | 2,119,849         | 80,000                  | 3.74 %                  | 29,888                | 109,888         | end of 4  |                         |               |
| end of 6       | 75              | 128 102       | 12,000         | 1,032,490  | 34,000       | 927,145       | 34,000       | 2,099,729         | 80,000                  | 3.77 %                  | 30,343                | 111 217         | end of 6  |                         |               |
| end of 7       | 77              | 116,115       | 12,000         | 1,047,389  | 34,000       | 895,920       | 34,000       | 2,059,424         | 80,000                  | 3.85 %                  | 31,904                | 111,904         | end of 7  |                         |               |
| end of 8       | 78              | 104,126       | 12,000         | 1,055,285  | 34,000       | 879,838       | 34,000       | 2,039,250         | 80,000                  | 3.89 %                  | 32,606                | 112,606         | end of 8  |                         |               |
| end of 9       | 79              | 92,137        | 12,000         | 1,063,496  | 34,000       | 863,435       | 34,000       | 2,019,068         | 80,000                  | 3.92 %                  | 33,323                | 113,323         | end of 9  |                         |               |
| end of 10      | 80              | 80,146        | 12,000         | 1,072,036  | 34,000       | 846,704       | 34,000       | 1,998,886         | 80,000                  | 3.96 %                  | 34,057                | 114,057         | end of 10 |                         |               |
| end of 11      | 81              | 80,154        | 0              | 1,114,917  | 0            | 863,638       | 0            | 2,058,709         | 0                       | 0.00 %                  | 34,806                | 34,806          | end of 11 |                         |               |
| end of 12      | 82              | 80,162        | 0              | 1,159,514  | 0            | 880,911       | 0            | 2,120,587         | 0                       | 0.00 %                  | 35,571                | 35,571          | end of 12 |                         |               |
| end of 13      | 03              | 80,170        | 0              | 1,205,894  | 0            | 090,529       | 0            | 2,104,094         | 0                       | 0.00 %                  | 30,354                | 30,334          | end of 13 |                         |               |
| end of 15      | 85              | 80,186        | 0              | 1 304 295  | 0            | 934 829       | 0            | 2,200,000         | 0                       | 0.00 %                  | 37 971                | 37 971          | end of 15 |                         |               |
| end of 16      | 86              | 80,194        | 0              | 1,356,467  | 0            | 953,526       | 0            | 2.390,187         | 0                       | 0.00 %                  | 38.807                | 38,807          | end of 16 |                         |               |
| end of 17      | 87              | 80,202        | 0              | 1,410,726  | 0            | 972,596       | 0            | 2,463,524         | 0                       | 0.00 %                  | 39,660                | 39,660          | end of 17 |                         |               |
| end of 18      | 88              | 80,210        | 0              | 1,467,155  | 0            | 992,048       | 0            | 2,539,413         | 0                       | 0.00 %                  | 40,533                | 40,533          | end of 18 |                         |               |
| end of 19      | 89              | 80,218        | 0              | 1,525,841  | 0            | 1,011,889     | 0            | 2,617,948         | 0                       | 0.00 %                  | 41,425                | 41,425          | end of 19 |                         |               |
| end of 20      | 90              | 80,226        | 0              | 1,586,874  | 0            | 1,032,127     | 0            | 2,699,228         | 0                       | 0.00 %                  | 42,336                | 42,336          | end of 20 |                         |               |
|                |                 |               | 120,000        |            | 340,000      |               | 340,000      |                   | 800,000                 |                         | 694,016               | 1,494,016       |           |                         |               |
| Orange ba      | ckgrounds ind   | dicate hypoth | etical returns |            |              |               |              |                   |                         |                         |                       |                 |           |                         |               |

Step 6: Hide % Distribution: Click on the green Hide % Distribution button located in Column Display Options Table.

| Column Display Options View RMD Checks H                  | lide Income Riders View         | Death Benefit   | Hide % Dis    | stribution     | Comparison | View Tax R | View Calendar Years                       |       |     |
|-----------------------------------------------------------|---------------------------------|-----------------|---------------|----------------|------------|------------|-------------------------------------------|-------|-----|
|                                                           |                                 |                 | 1             |                |            |            |                                           |       |     |
| Ассон                                                     | unt and Income Grou             | ping            |               |                |            |            | Group Setup                               |       |     |
|                                                           | Accounts                        | 00              | 0             | 0              | 0          |            | Accounts                                  | 0.1.  |     |
| On the Observation                                        | Group 1                         | Group 2         | Group 3       | Group 4        | Group 5    | 0          | Inte                                      | Color |     |
| Savings/Checking                                          |                                 | 0               | 0             | 0              | 0          | Group 1    | Accounts                                  |       | Sel |
| Roth IRA                                                  |                                 | 0               | 0             | 0              | 0          | Group 2    |                                           |       | Sel |
| 401(K)                                                    |                                 | 0               | 0             | 0              | 0          | Group 3    |                                           |       | Sei |
|                                                           | Incomes                         |                 |               |                |            | Group 4    |                                           |       | Sei |
| SS                                                        |                                 | 0               | 0             | 0              | 0          | Group 5    |                                           |       | Sei |
|                                                           |                                 |                 |               |                |            | 11         | Incomes                                   |       |     |
| Account or income groups must be created in the sequenti  | ial order from left to right as | s they appear i | n the Incom   | e Plan.        |            |            | Title                                     | Color |     |
| You may have to re-order accounts using the Edit Scenario | function to achieve the sec     | luence you wa   | nt for your a | account/income | groups.    | Group 1    | Incomes                                   |       | Sel |
| Reordering or adding accounts or incomes on the Edit Scen | nario function requires that    | the above gro   | up informati  | ion be reset.  |            | Group 2    |                                           |       | Sel |
|                                                           |                                 |                 |               |                |            | Group 3    |                                           |       | Sel |
| Reset Condense All Uncondense All                         |                                 |                 |               |                |            | Group 4    |                                           |       | Sel |
|                                                           |                                 |                 |               |                |            | Group 5    |                                           |       | Sel |
|                                                           |                                 |                 |               |                |            | Reset T    | itle / Colors Copy Setup To All Scenarios |       |     |
| Return With Grouping Return Without Grouping              |                                 |                 |               |                |            |            |                                           |       |     |

## Step 7: Structured Income Planning Page: The Percent Distribution Column will be removed from the Structured Income Plan.

|                     |                 |               |                |           |              |               |              |                   |          |                       |            |           | YOUR CASE LIST SETTINGS HELP SI          |
|---------------------|-----------------|---------------|----------------|-----------|--------------|---------------|--------------|-------------------|----------|-----------------------|------------|-----------|------------------------------------------|
| (                   |                 |               |                |           |              |               |              |                   |          |                       |            |           | PREPARED BY:                             |
| CLIENT DASHBO       | ARD   STRU      | ICTURED INCO  | ME PLANNING    | CASH FL   | OW AND TAX A | DVISOR A      | SSET ALLOCAT | TION AND NET      |          | GRAPHS REF            | PORTS   TO | OLS       | INITIAL PLAN DATE:<br>REVISED PLAN DATE: |
| Structu             | urod lu         | acom          | o Plar         | nina      |              |               |              |                   |          |                       |            |           |                                          |
|                     |                 |               |                |           | dd Targot    | dit or Add So | oparia Dian  | lay Options       |          |                       |            |           |                                          |
| Edit Save Ca        | Add A           | Add           | a income Ad    |           | du laiger    | un or Add Sc  | Disp         | ay Options        |          |                       |            |           |                                          |
|                     |                 |               |                |           |              |               |              |                   |          |                       |            |           |                                          |
| Scenario View       | ving % Distribu | ution         |                |           |              |               | $\sim$       |                   |          |                       |            |           |                                          |
|                     |                 | _             |                |           |              |               | ~            |                   |          |                       |            |           |                                          |
|                     |                 |               |                | Acco      | unts         |               | 7            |                   |          |                       |            |           |                                          |
| Planning<br>Horizon | 20 years 🗸      | Savings       | /Checking      | Rot       | th IRA       | 40            | 01(k)        |                   | +        | Incomes               |            |           |                                          |
| Year                |                 | Account       | Income         | Account   | Income       | Account       | Income       | Accounts<br>Total | Planned  | SS                    | Total      | Year      | ]                                        |
| net return          | 70              | 0.01 %        |                | 4.00 %    | IRA          | 2.00 %        | IRA          |                   |          |                       |            |           | 1                                        |
| initial amount      |                 | 200,000       |                | 1,000,000 |              | 1,000,000     |              | 2,200,000         | Subtotal | Manage<br>Infl Easter |            |           |                                          |
| w/honus             |                 | 200.000       | Manage         | 1 000 000 | Manage       | 1 000 000     | Manage       | 2 200 000         | incomes  | 2 20 %                |            |           |                                          |
| end of 1            | 71              | 188,020       | 12,000         | 1,006,000 | 34,000       | 986,000       | 34,000       | 2,180,020         | 80,000   | 27,999                | 107,999    | end of 1  | 1                                        |
| end of 2            | 72              | 176,039       | 12,000         | 1,012,240 | 34,000       | 971,720       | 34,000       | 2,159,999         | 80,000   | 28,615                | 108,615    | end of 2  |                                          |
| end of 3            | 73              | 164,056       | 12,000         | 1,018,729 | 34,000       | 957,154       | 34,000       | 2,139,940         | 80,000   | 29,245                | 109,244    | end of 3  |                                          |
| end of 4            | 74              | 152,073       | 12,000         | 1,025,478 | 34,000       | 942,297       | 34,000       | 2,119,849         | 80,000   | 29,888                | 109,888    | end of 4  |                                          |
| end of 5            | 75              | 140,088       | 12,000         | 1,032,498 | 34,000       | 927,143       | 34,000       | 2,099,729         | 80,000   | 30,545                | 111,545    | end of 5  |                                          |
| end of 7            | 70              | 116 115       | 12,000         | 1,039,798 | 34,000       | 895,920       | 34,000       | 2,079,580         | 80,000   | 31,217                | 111,217    | end of 7  |                                          |
| end of 8            | 78              | 104,126       | 12,000         | 1,055,285 | 34,000       | 879,838       | 34,000       | 2,039,250         | 80,000   | 32,606                | 112,606    | end of 8  |                                          |
| end of 9            | 79              | 92,137        | 12,000         | 1,063,496 | 34,000       | 863,435       | 34,000       | 2,019,068         | 80,000   | 33,323                | 113,323    | end of 9  |                                          |
| end of 10           | 80              | 80,146        | 12,000         | 1,072,036 | 34,000       | 846,704       | 34,000       | 1,998,886         | 80,000   | 34,057                | 114,057    | end of 10 |                                          |
| end of 11           | 81              | 80,154        | 0              | 1,114,917 | 0            | 863,638       | 0            | 2,058,709         | 0        | 34,806                | 34,806     | end of 11 |                                          |
| end of 12           | 82              | 80,162        | 0              | 1,159,514 | 0            | 880,911       | 0            | 2,120,587         | 0        | 35,571                | 35,571     | end of 12 |                                          |
| end of 14           | 84              | 80,170        | 0              | 1 254 120 | 0            | 916 499       | 0            | 2,164,594         | 0        | 30,354                | 30,354     | end of 14 |                                          |
| end of 15           | 85              | 80,186        | 0              | 1.304.295 | 0            | 934.829       | 0            | 2.319.311         | 0        | 37,971                | 37,971     | end of 15 |                                          |
| end of 16           | 86              | 80,194        | 0              | 1,356,467 | 0            | 953,526       | 0            | 2,390,187         | 0        | 38,807                | 38,807     | end of 16 | 1                                        |
| end of 17           | 87              | 80,202        | 0              | 1,410,726 | 0            | 972,596       | 0            | 2,463,524         | 0        | 39,660                | 39,660     | end of 17 |                                          |
| end of 18           | 88              | 80,210        | 0              | 1,467,155 | 0            | 992,048       | 0            | 2,539,413         | 0        | 40,533                | 40,533     | end of 18 |                                          |
| end of 19           | 89              | 80,218        | 0              | 1,525,841 | 0            | 1,011,889     | 0            | 2,617,948         | 0        | 41,425                | 41,425     | end of 19 |                                          |
| end of 20           | 90              | 80,226        | 0              | 1,586,874 | 0            | 1,032,127     | 0            | 2,699,228         | 0        | 42,336                | 42,336     | end of 20 | 1                                        |
|                     |                 |               | 120,000        |           | 340,000      |               | 340,000      |                   | 800,008  | 694,016               | 1,494,016  |           |                                          |
| Orange ba           | ckgrounds inc   | ficate hypoth | etical returns |           |              |               |              |                   |          |                       |            |           |                                          |

Step 8: Saving the Structured Income Planning Scenario: Click the green Save button underneath the Structured Income Planning subheading.

|               |                 |               |                |                |              |               |              |                   |                         |             |                 |           | YOUR CASE LIST SETTINGS HELP SIGN C |
|---------------|-----------------|---------------|----------------|----------------|--------------|---------------|--------------|-------------------|-------------------------|-------------|-----------------|-----------|-------------------------------------|
|               |                 |               |                |                |              |               |              |                   |                         |             |                 |           | PREPARED BY:                        |
| CLIENT DASHBO | ARD STRU        | ICTURED INCO  | ME PLANNING    | CASH FL        | OW AND TAX A |               | SSET ALLOCAT | ION AND NET       | WORTH   G               | RAPHS REF   | ORTS TO         | OLS       | INITIAL PLAN DATE:                  |
| <u>.</u>      |                 |               | DI             |                |              |               |              |                   |                         |             |                 |           | REFICE FERRER.                      |
| Struct        | ured li         | ncom          | e Plan         | ning           |              |               |              |                   |                         |             |                 |           |                                     |
| Edit Save C   | Cancel Add A    | Account Add   | i Income Ad    | id Inc Tax 🛛 A | dd Target    | dit or Add Sc | enario Disp  | ay Options        |                         |             |                 |           |                                     |
|               |                 |               |                |                |              |               |              |                   |                         |             |                 |           |                                     |
| Scenario      | uing % Distribu | ition         |                |                |              |               |              |                   |                         |             |                 |           |                                     |
| View          | wing % Distribu | non           |                |                |              |               | ÷            |                   |                         |             |                 |           |                                     |
|               |                 |               |                | Acco           | unts         |               | ×            |                   |                         |             |                 |           |                                     |
| Planning      | 20 years 🗸      | Savings       | /Checking      | Rot            | th IRA       | 40            | 01(k)        |                   |                         | Incomes     |                 |           |                                     |
| Yea           | -               | Account       | Income         | Account        | Income       | Account       | Income       | Accounts<br>Total | Planned<br>Distribution | SS          | Total<br>Income | Year      |                                     |
| net re urn    | 70              | 0.01 %        |                | 4.00 %         | IRA          | 2.00 %        | IRA          | 2 200 000         | Cubtetel                |             |                 |           |                                     |
| bonu %        |                 | 0.00 %        |                | 0.00 %         |              | 0.00 %        |              | 2,200,000         | of account              | Infl Factor |                 |           |                                     |
| w/bo us       |                 | 200,000       | Manage         | 1,000,000      | Manage       | 1,000,000     | Manage       | 2,200,000         | incomes                 | 2.20 %      |                 |           |                                     |
| end c 1       | 71              | 188,020       | 12,000         | 1,006,000      | 34,000       | 986,000       | 34,000       | 2,180,020         | 80,000                  | 27,999      | 107,999         | end of 1  |                                     |
| end c 2       | 72              | 176,039       | 12,000         | 1,012,240      | 34,000       | 971,720       | 34,000       | 2,159,999         | 80,000                  | 28,615      | 108,615         | end of 2  |                                     |
| end c 3       | 73              | 164,050       | 12,000         | 1,018,729      | 34,000       | 957,154       | 34,000       | 2,139,940         | 80,000                  | 29,245      | 109,244         | end of 3  |                                     |
| end c 5       | 75              | 140.088       | 12,000         | 1.032.498      | 34,000       | 927.143       | 34,000       | 2,099,729         | 80.000                  | 30,545      | 110,545         | end of 5  |                                     |
| end c 6       | 76              | 128,102       | 12,000         | 1,039,798      | 34,000       | 911,686       | 34,000       | 2,079,586         | 80,000                  | 31,217      | 111,217         | end of 6  |                                     |
| end c 7       | 77              | 116,115       | 12,000         | 1,047,389      | 34,000       | 895,920       | 34,000       | 2,059,424         | 80,000                  | 31,904      | 111,904         | end of 7  |                                     |
| end c 8       | 78              | 104,126       | 12,000         | 1,055,285      | 34,000       | 879,838       | 34,000       | 2,039,250         | 80,000                  | 32,606      | 112,606         | end of 8  |                                     |
| end of 9      | 79              | 92,137        | 12,000         | 1,063,496      | 34,000       | 863,435       | 34,000       | 2,019,068         | 80,000                  | 33,323      | 113,323         | end of 9  |                                     |
| end of 11     | 80              | 80,140        | 12,000         | 1,072,030      | 34,000       | 840,704       | 34,000       | 1,998,880         | 80,000                  | 34,057      | 24 906          | end of 10 |                                     |
| end of 12     | 82              | 80,154        | 0              | 1 159 514      | 0            | 880 911       | 0            | 2,038,709         | 0                       | 35 571      | 35,571          | end of 12 |                                     |
| end of 13     | 83              | 80,170        | 0              | 1,205,894      | Ő            | 898,529       | ő            | 2,184,594         | 0                       | 36,354      | 36,354          | end of 13 |                                     |
| end of 14     | 84              | 80,178        | 0              | 1,254,130      | 0            | 916,499       | 0            | 2,250,808         | 0                       | 37,154      | 37,154          | end of 14 |                                     |
| end of 15     | 85              | 80,186        | 0              | 1,304,295      | 0            | 934,829       | 0            | 2,319,311         | 0                       | 37,971      | 37,971          | end of 15 | ]                                   |
| end of 16     | 86              | 80,194        | 0              | 1,356,467      | 0            | 953,526       | 0            | 2,390,187         | 0                       | 38,807      | 38,807          | end of 16 |                                     |
| end of 17     | 87              | 80,202        | 0              | 1,410,726      | 0            | 972,596       | 0            | 2,463,524         | 0                       | 39,660      | 39,660          | end of 17 |                                     |
| end of 19     | 89              | 80,210        | 0              | 1 525 841      | 0            | 1 011 889     | 0            | 2,039,413         | 0                       | 40,533      | 40,555          | end of 19 |                                     |
| end of 20     | 90              | 80,226        | 0              | 1,586,874      | 0            | 1,032,127     | 0            | 2,699,228         | 0                       | 42,336      | 42,336          | end of 20 |                                     |
|               |                 |               | 120,000        |                | 340,000      |               | 340,000      |                   | 800,000                 | 694,016     | 1,494,016       |           |                                     |
| Orange ba     | ackgrounds inc  | dicate hypoth | etical returns |                |              |               |              |                   |                         |             |                 |           |                                     |

Step 9: Edit: If you need to make an edit to the structured income plan click on the green edit button underneath the Structured Income Planning subheading.

|             |                |              |             |           |              |           |              |              |              |             |            |           | YOUR CASE LIST SETTINGS HEL |
|-------------|----------------|--------------|-------------|-----------|--------------|-----------|--------------|--------------|--------------|-------------|------------|-----------|-----------------------------|
|             |                |              |             |           |              |           |              |              |              |             |            |           | PREPARED BY:                |
|             |                |              |             | 1         |              |           |              |              |              |             |            |           | INITIAL PLAN DATE:          |
| LIENT DASHB | DARD   STR     | JCTURED INCO | ME PLANNING | CASH FL   | OW AND TAX A | DVISOR A  | SSET ALLOCAT | FION AND NET | WORTH   G    | RAPHS REF   | PORTS   TO | OLS       | REVISED PLAN DATE:          |
| struct      | ured I         | ncom         | e Plar      | nina      |              |           |              |              |              |             |            |           |                             |
| dit Dynam   | c Mode         |              | 0 1 101     | ming      |              |           |              |              |              |             |            |           |                             |
|             | ie mode        |              |             |           |              |           |              |              |              |             |            |           |                             |
|             |                |              |             |           |              |           |              |              |              |             |            |           |                             |
| enario Vie  | wing % Distrib | ution        |             |           |              |           | ~            |              |              |             |            |           |                             |
|             |                |              |             |           |              |           |              |              |              |             |            |           |                             |
|             |                |              |             | Acco      | unts         |           | ×            |              |              |             |            |           |                             |
| oning       | 00             |              |             |           |              | _         |              |              |              |             | í.         |           |                             |
| izon        | 20 years V     | Savings      | /Checking   | Rot       | th IRA       | 40        | 01(k)        |              |              | Incomes     |            |           |                             |
| Year        |                | Account      | Income      | Account   | Income       | Account   | Income       | Accounts     | Planned      | SS          | Total      | Year      |                             |
| net return  | 70             | 0.01 %       |             | 4.00 %    | IRA          | 2.00 %    | IRA          | Total        | Distribution | _           | income     |           |                             |
| tial amount |                | 200,000      |             | 1,000,000 |              | 1,000,000 |              | 2,200,000    | Subtotal     | Infl Footor |            |           |                             |
| w/bonus     |                | 200.000      |             | 1.000.000 |              | 1.000.000 |              | 2.200.000    | incomes      | 2.20 %      |            |           |                             |
| end of 1    | 71             | 188,020      | 12,000      | 1,006,000 | 34,000       | 986,000   | 34,000       | 2,180,020    | 80,000       | 27,999      | 107,999    | end of 1  |                             |
| end of 2    | 72             | 176,039      | 12,000      | 1,012,240 | 34,000       | 971,720   | 34,000       | 2,159,999    | 80,000       | 28,615      | 108,615    | end of 2  |                             |
| end of 4    | 74             | 152,073      | 12,000      | 1,018,729 | 34,000       | 957,154   | 34,000       | 2,139,940    | 80,000       | 29,245      | 109,244    | end of 4  |                             |
| end of 5    | 75             | 140,088      | 12,000      | 1,032,498 | 34,000       | 927,143   | 34,000       | 2,099,729    | 80,000       | 30,545      | 110,545    | end of 5  |                             |
| end of 6    | 76             | 128,102      | 12,000      | 1,039,798 | 34,000       | 911,686   | 34,000       | 2,079,586    | 80,000       | 31,217      | 111,217    | end of 6  |                             |
| end of 7    | 77             | 116,115      | 12,000      | 1,047,389 | 34,000       | 895,920   | 34,000       | 2,059,424    | 80,000       | 31,904      | 111,904    | end of 7  |                             |
| end of 8    | 78             | 104,126      | 12,000      | 1,055,285 | 34,000       | 879,838   | 34,000       | 2,039,250    | 80,000       | 32,606      | 112,606    | end of 8  |                             |
| end of 10   | 80             | 80,146       | 12,000      | 1.072.036 | 34,000       | 846.704   | 34,000       | 1.998.886    | 80,000       | 34.057      | 113,323    | end of 10 |                             |
| end of 11   | 81             | 80,154       | 0           | 1,114,917 | 0            | 863,638   | 0            | 2,058,709    | 0            | 34,806      | 34,806     | end of 11 |                             |
| end of 12   | 82             | 80,162       | 0           | 1,159,514 | 0            | 880,911   | 0            | 2,120,587    | 0            | 35,571      | 35,571     | end of 12 |                             |
| end of 13   | 83             | 80,170       | 0           | 1,205,894 | 0            | 898,529   | 0            | 2,184,594    | 0            | 36,354      | 36,354     | end of 13 |                             |
| end of 14   | 84             | 80,178       | 0           | 1,254,130 | 0            | 916,499   | 0            | 2,250,808    | 0            | 37,154      | 37,154     | end of 14 |                             |
| end of 15   | 86             | 80,186       | 0           | 1,304,295 | 0            | 934,829   | 0            | 2,319,311    | 0            | 37,971      | 37,971     | end of 15 |                             |
| end of 17   | 87             | 80,202       | 0           | 1.410.726 | 0            | 972.596   | 0            | 2,463.524    | 0            | 39,660      | 39,660     | end of 17 |                             |
| end of 18   | 88             | 80,210       | 0           | 1,467,155 | 0            | 992,048   | 0            | 2,539,413    | 0            | 40,533      | 40,533     | end of 18 |                             |
| end of 19   | 89             | 80,218       | 0           | 1,525,841 | 0            | 1,011,889 | 0            | 2,617,948    | 0            | 41,425      | 41,425     | end of 19 |                             |
|             | 90             | 80,226       | 0           | 1,586,874 | 0            | 1,032,127 | 0            | 2,699,228    | 0            | 42,336      | 42,336     | end of 20 |                             |
| end of 20   | 1 10           |              |             |           |              |           |              |              |              |             |            |           |                             |

Step 10: Cancel: If you need to go back to the previous page, click on the green Cancel button underneath the Structured Income Planning subheading.

|                                                                                                    |               |               |                |            |              |               |              |             |          |                       |           |           | YOUR CASE LIST SETTINGS HELP |
|----------------------------------------------------------------------------------------------------|---------------|---------------|----------------|------------|--------------|---------------|--------------|-------------|----------|-----------------------|-----------|-----------|------------------------------|
|                                                                                                    |               |               |                |            |              |               |              |             |          |                       |           |           | PREPARED BY:                 |
|                                                                                                    |               |               |                |            |              |               |              |             |          |                       |           |           | INITIAL PLAN DATE:           |
| CLIENT DASHBOA                                                                                                    | ARD STR       | JCTURED INCO  | ME PLANNING    | CASH FL    | OW AND TAX A | DVISOR A      | SSET ALLOCAT | TON AND NET | WORTH 0  | RAPHS REF             | PORTS TO  | OLS       | REVISED PLAN DATE:           |
| Structu                                                                                                    | ired I        | ncom          | o Plar         | nnina      |              |               |              |             |          |                       |           |           |                              |
| onucit                                                                                                    | incu i        | loonn         | CTIU           | inning     |              |               |              |             |          |                       |           |           |                              |
| Edit Save Ca                                                                                                    | ancel Add     | Account       | d Income A     | dd Inc Tax | Add Target   | dit or Add Sc | enario Disp  | lay Options |          |                       |           |           |                              |
|                                                                                                    |               |               |                |            |              |               |              |             |          |                       |           |           |                              |
| One sector in the sector of the sector of th | T             |               |                |            |              |               |              |             |          |                       |           |           |                              |
| Cenario View                                                                                                    | ing % Distrib | ution         |                |            |              |               | ~            |             |          |                       |           |           |                              |
|                                                                                                    |               |               |                |            |              |               | *            |             |          |                       |           |           |                              |
|                                                                                                    |               |               |                | Acco       | unts         |               | 7            |             |          |                       |           |           |                              |
| Planning                                                                                                    | 2 years ∽     | Onder         | (Ob a shine    |            | 104          |               | 22(1)        |             |          |                       |           |           |                              |
| Horizon                                                                                                    |               | Savings       | /Спескіпд      | RO         |              | 4             | J1(к)        |             |          | incomes.              |           |           |                              |
| Year                                                                                                    | -             | Account       | Income         | Account    | Income       | Account       | Income       | Accounts    | Planned  | SS                    | Total     | Year      |                              |
| net return                                                                                                    | 70            | 0.01 %        |                | 4.00 %     | IRA          | 2.00 %        | IRA          |             |          |                       |           |           |                              |
| initial amount                                                                                                    |               | 200,000       |                | 1,000,000  |              | 1,000,000     |              | 2,200,000   | Subtotal | Manage<br>Infl Easter |           |           |                              |
| w/bonus                                                                                                    |               | 200.000       | Manage         | 1.000.000  | Manage       | 1.000.000     | Manage       | 2.200.000   | incomes  | 2.20 %                |           |           |                              |
| end of 1                                                                                                    | 71            | 188,020       | 12,000         | 1,006,000  | 34,000       | 986,000       | 34,000       | 2,180,020   | 80,000   | 27,999                | 107,999   | end of 1  |                              |
| end of 2                                                                                                    | 72            | 176,039       | 12,000         | 1,012,240  | 34,000       | 971,720       | 34,000       | 2,159,999   | 80,000   | 28,615                | 108,615   | end of 2  |                              |
| end of 3                                                                                                    | 73            | 164,056       | 12,000         | 1,018,729  | 34,000       | 957,154       | 34,000       | 2,139,940   | 80,000   | 29,245                | 109,244   | end of 3  |                              |
| end of 5                                                                                                    | 75            | 140.088       | 12,000         | 1,023,478  | 34,000       | 927.143       | 34,000       | 2,099,729   | 80,000   | 30.545                | 110,545   | end of 5  |                              |
| end of 6                                                                                                    | 76            | 128,102       | 12,000         | 1,039,798  | 34,000       | 911.686       | 34,000       | 2.079.586   | 80,000   | 31,217                | 111,217   | end of 6  |                              |
| end of 7                                                                                                    | 77            | 116,115       | 12,000         | 1,047,389  | 34,000       | 895,920       | 34,000       | 2,059,424   | 80,000   | 31,904                | 111,904   | end of 7  |                              |
| end of 8                                                                                                    | 78            | 104,126       | 12,000         | 1,055,285  | 34,000       | 879,838       | 34,000       | 2,039,250   | 80,000   | 32,606                | 112,606   | end of 8  |                              |
| end of 9                                                                                                    | 79            | 92,137        | 12,000         | 1,063,496  | 34,000       | 863,435       | 34,000       | 2,019,068   | 80,000   | 33,323                | 113,323   | end of 9  |                              |
| end of 10                                                                                                    | 80            | 80,146        | 12,000         | 1,072,036  | 34,000       | 846,704       | 34,000       | 1,998,886   | 80,000   | 34,057                | 114,057   | end of 10 |                              |
| end of 12                                                                                                    | 82            | 80,154        | 0              | 1,114,917  | 0            | 880,911       | 0            | 2,058,709   | 0        | 34,808                | 34,000    | end of 11 |                              |
| end of 13                                                                                                    | 83            | 80,170        | 0              | 1,205,894  | 0            | 898.529       | ő            | 2,184,594   | 0        | 36.354                | 36.354    | end of 12 |                              |
| end of 14                                                                                                    | 84            | 80,178        | 0              | 1,254,130  | 0            | 916,499       | 0            | 2,250,808   | 0        | 37,154                | 37,154    | end of 14 |                              |
| end of 15                                                                                                    | 85            | 80,186        | 0              | 1,304,295  | 0            | 934,829       | 0            | 2,319,311   | 0        | 37,971                | 37,971    | end of 15 |                              |
| end of 16                                                                                                    | 86            | 80,194        | 0              | 1,356,467  | 0            | 953,526       | 0            | 2,390,187   | 0        | 38,807                | 38,807    | end of 16 |                              |
| end of 17                                                                                                    | 87            | 80,202        | 0              | 1,410,726  | 0            | 972,596       | 0            | 2,463,524   | 0        | 39,660                | 39,660    | end of 17 |                              |
| end of 18                                                                                                    | 88            | 80,210        | 0              | 1,467,155  | 0            | 992,048       | 0            | 2,539,413   | 0        | 40,533                | 40,533    | end of 18 |                              |
| end of 20                                                                                                    | 90            | 80,276        | 0              | 1,525,841  | 0            | 1.032.127     | 0            | 2,617,948   | 0        | 41,425                | 42,336    | end of 20 |                              |
|                                                                                                    |               | 00,220        | 120,000        | 1,000,074  | 340,000      | .,002,127     | 340,000      | 2,033,620   | 800,000  | 694,016               | 1,494,016 |           |                              |
| Orange bar                                                                                                    | skarounde in  | dicate hypoth | etical returns | -          |              |               |              |             |          |                       |           |           |                              |

Step 11: Logout: To sign out of SIPS, click on the Sign Out heading that is located in the upper right-hand side of the screen.

|                                                  |                |                  |             |           |              |           |               |              |              |             |          |           | YOUR CASE LIST SETTINGS            | HELP |
|--------------------------------------------------|----------------|------------------|-------------|-----------|--------------|-----------|---------------|--------------|--------------|-------------|----------|-----------|------------------------------------|------|
|                                                  |                |                  |             |           |              |           |               |              |              |             |          |           | PREPARED BY:<br>INITIAL PLAN DATE: |      |
| CLIENT DASHBO                                    | ARD STRU       | JCTURED INCO     | ME PLANNING | CASH FL   | OW AND TAX A | DVISOR A  | ASSET ALLOCAT | TION AND NET | WORTH G      | RAPHS REF   | PORTS TO | OLS       | REVISED PLAN DATE:                 |      |
| Ctructu                                          | urod lu        | noom             | o Dlar      | nina      |              |           |               |              |              |             |          |           |                                    |      |
| Silucii                                          | lieu ii        | ICOIII           | e Fiai      | Inning    |              |           |               |              |              |             |          |           |                                    |      |
| Edit Dynamic                                     | Mode           |                  |             |           |              |           |               |              |              |             |          |           |                                    |      |
|                                                  |                |                  |             |           |              |           |               |              |              |             |          |           |                                    |      |
|                                                  |                |                  |             |           |              |           |               |              |              |             |          |           |                                    |      |
| Scenario Viev                                    | ving % Distrib | ution            |             |           |              |           | ~             |              |              |             |          |           |                                    |      |
|                                                  |                |                  |             |           |              |           | 2             |              |              |             |          |           |                                    |      |
|                                                  |                |                  |             | Acco      | unts         |           | 7             |              |              |             |          |           |                                    |      |
| Planning                                         | 20 years 🗸     | 0                | 101-11-11   |           |              |           | 04(1)         |              |              |             |          |           |                                    |      |
| Horizon                                          |                | Savings          | Checking    | Rot       | th IRA       | 40        | 01(k)         |              |              | Incomes     |          |           |                                    |      |
| Year                                             |                | Account          | Income      | Account   | Income       | Account   | Income        | Accounts     | Planned      | SS          | Total    | Year      |                                    |      |
| net return                                       | 70             | 0.01 %           |             | 4.00 %    | IRA          | 2.00 %    | IRA           | rotar        | Distribution | _           | income   |           |                                    |      |
| initial amount                                   |                | 200,000          |             | 1,000,000 |              | 1,000,000 |               | 2,200,000    | Subtotal     |             |          |           |                                    |      |
| bonus %                                          |                | 0.00 %           |             | 0.00 %    |              | 0.00 %    |               | 2 200 000    | of account   | Infl Factor |          |           |                                    |      |
| end of 1                                         | 71             | 188.020          | 12,000      | 1,000,000 | 34,000       | 986,000   | 34,000        | 2,200,000    | 80,000       | 27.000      | 107 999  | end of 1  |                                    |      |
| end of 2                                         | 72             | 176.039          | 12,000      | 1,012,240 | 34,000       | 971 720   | 34,000        | 2 159 999    | 80,000       | 28,615      | 108.615  | end of 2  |                                    |      |
| end of 3                                         | 73             | 164,056          | 12,000      | 1,018,729 | 34,000       | 957,154   | 34,000        | 2,139,940    | 80,000       | 29,245      | 109,244  | end of 3  |                                    |      |
| end of 4                                         | 74             | 152,073          | 12,000      | 1,025,478 | 34,000       | 942,297   | 34,000        | 2,119,849    | 80,000       | 29,888      | 109,888  | end of 4  |                                    |      |
| end of 5                                         | 75             | 140,088          | 12,000      | 1,032,498 | 34,000       | 927,143   | 34,000        | 2,099,729    | 80,000       | 30,545      | 110,545  | end of 5  |                                    |      |
| end of 6                                         | 76             | 128,102          | 12,000      | 1,039,798 | 34,000       | 911,686   | 34,000        | 2,079,586    | 80,000       | 31,217      | 111,217  | end of 6  |                                    |      |
| end of 7                                         | 77             | 116,115          | 12,000      | 1,047,389 | 34,000       | 895,920   | 34,000        | 2,059,424    | 80,000       | 31,904      | 111,904  | end of 7  |                                    |      |
| end of 8                                         | 78             | 104,126          | 12,000      | 1,055,285 | 34,000       | 879,838   | 34,000        | 2,039,250    | 80,000       | 32,606      | 112,606  | end of 8  |                                    |      |
| end of 9                                         | 79             | 92,137           | 12,000      | 1,063,496 | 34,000       | 863,435   | 34,000        | 2,019,068    | 80,000       | 33,323      | 113,323  | end of 9  |                                    |      |
| end of 10                                        | 80             | 80,146           | 12,000      | 1,072,036 | 34,000       | 846,/04   | 34,000        | 1,998,886    | 80,000       | 34,057      | 24.906   | end of 10 |                                    |      |
| end of 12                                        | 82             | 80,154           | 0           | 1 159 514 | 0            | 880 911   |               | 2,056,709    | 0            | 34,000      | 35,571   | end of 12 |                                    |      |
| end of 13                                        | 83             | 80,170           | 0           | 1.205.894 | 0            | 898.529   | 0             | 2.184.594    | 0            | 36,354      | 36,354   | end of 13 |                                    |      |
| end of 14                                        | 84             | 80,178           | 0           | 1,254,130 | 0            | 916,499   | 0             | 2,250,808    | 0            | 37,154      | 37,154   | end of 14 |                                    |      |
| end of 15                                        | 85             | 80,186           | 0           | 1,304,295 | 0            | 934,829   | 0             | 2,319,311    | 0            | 37,971      | 37,971   | end of 15 |                                    |      |
|                                                  | 86             | 80,194           | 0           | 1,356,467 | 0            | 953,526   | 0             | 2,390,187    | 0            | 38,807      | 38,807   | end of 16 |                                    |      |
| end of 16                                        | 07             | 80,202           | 0           | 1,410,726 | 0            | 972,596   | 0             | 2,463,524    | 0            | 39,660      | 39,660   | end of 17 |                                    |      |
| end of 16<br>end of 17                           | 8/             |                  |             | 1 467 155 | 0            | 992 048   | 0             | 2,539,413    | 0            | 40,533      | 40,533   | end of 18 |                                    |      |
| end of 16<br>end of 17<br>end of 18              | 88             | 80,210           | 0           | 1,407,155 | 0            |           |               |              |              |             |          |           |                                    |      |
| end of 16<br>end of 17<br>end of 18<br>end of 19 | 87<br>88<br>89 | 80,210<br>80,218 | 0           | 1,525,841 | 0            | 1,011,889 | 0             | 2,617,948    | 0            | 41,425      | 41,425   | end of 19 |                                    |      |

If you feel you need more support or would like to set up demo time with one of our representatives, please contact us at: +1-888-449-6917 or support@planscout.com.